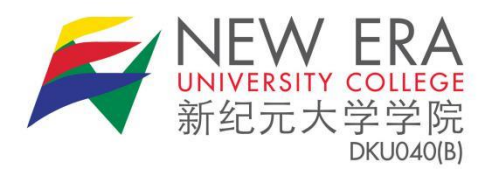

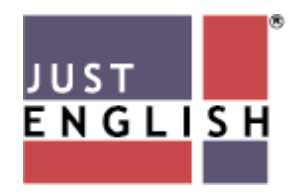

## **NEUC Student's Manual**

## Introduction

All NEUC students must undergo MOA-approved English courses during their studies, which will be conducted either online or in classes on campus, or a combination of both. Please follow the instructions in this simple manual to ensure that you are able to attend online classes to complete the required course.

- A working PC or Laptop with a webcam, working headset, and microphone
- **Browser:** the latest version of Chrome (recommended)
- Internet Connection: A download and upload speed of at least
   5Mbps is strongly recommended. To check if you meet the minimum Internet speed requirement, please do a quick speed test at: <u>https://www.speedtest.net/</u>

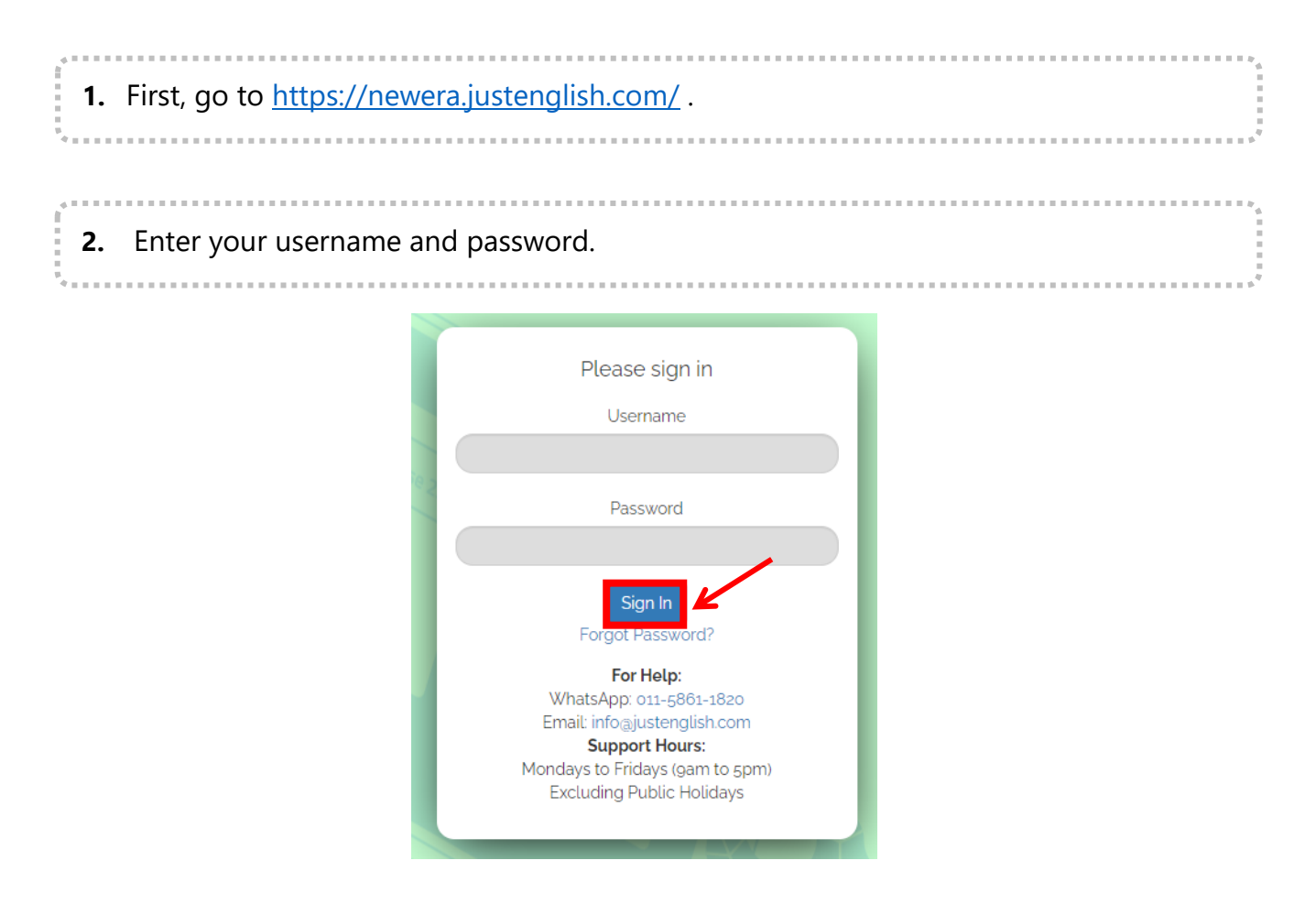

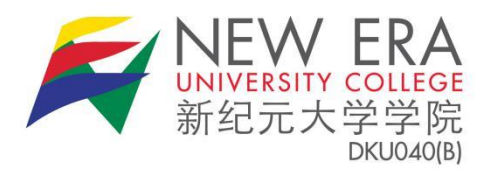

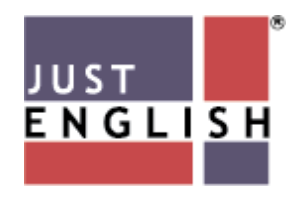

Then click the "**Sign In**" button. When you try to log in for the first time, your username is "ne+[your STUDENT ID]" e.g. "**ne2024001"** and the password is just your ID: password = "**2024001**".

**3.** Once you log in, you will have to change your password for security purposes.

| Dear students,<br>A kind reminder to CHANGE your password after you have logged in to the portal.<br>Please do not share your password with your friends/classmates for whatever reasons.<br>Password must also consist of min of 8 characters (Alphanumeric).<br>Thanks!<br>Change Password<br>Once you have changed your password, you need log in again using your<br>4. If you forgot your password, click on <b>Forgot Password?</b> at the main log |               | Password Reminder                                                                    |
|----------------------------------------------------------------------------------------------------|---------------|--------------------------------------------------------------------------------------|
| A kind reminder to CHANGE your password after you have logged in to the portal.<br>Please do not share your password with your friends/classmates for whatever reasons.<br>Password must also consist of min of 8 characters (Alphanumeric).<br>Thanks!<br>Change Password<br>Once you have changed your password, you need log in again using your<br>A. If you forgot your password, click on Forgot Password? at the main log                          |               | Dear students,                                                                       |
| Please do not share your password with your friends/classmates for whatever reasons. Password must also consist of min of 8 characters (Alphanumeric). Thanks! Change Password Once you have changed your password, you need log in again using your I forgot your password, click on Forgot Password? at the main log                                                                                                    |               | A kind reminder to CHANGE your password after you have logged in to the portal.      |
| Password must also consist of min of 8 characters (Alphanumeric).<br>Thanks!<br>Change Password<br>Once you have changed your password, you need log in again using your<br>4. If you forgot your password, click on Forgot Password? at the main log                                                                                                    |               | Please do not share your password with your friends/classmates for whatever reasons. |
| Thanks!<br>Change Password<br>Once you have changed your password, you need log in again using your<br>4. If you forgot your password, click on <b>Forgot Password?</b> at the main lo                                                                                                    |               | Password must also consist of min of 8 characters (Alphanumeric).                    |
| Change Password<br>Once you have changed your password, you need log in again using your                                                                                                    |               | Thanks!                                                                              |
| Once you have changed your password, you need log in again using your                                                                                                    |               | Change Password                                                                      |
| <b>1</b> If you forgot your password, click on <b>Forgot Password?</b> at the main lo                                                                                                    | Once you ha   | ve changed your password, you need log in again using your                           |
| 4 If you forgot your password click on Forgot Password? at the main lo                                                                                                    |               |                                                                                      |
| i i you longet you pubbiler af cher of i orget i ubbiterat at the main h                                                                                                    | 4. If you for | got your password, click on Forgot Password? at the main lo                          |

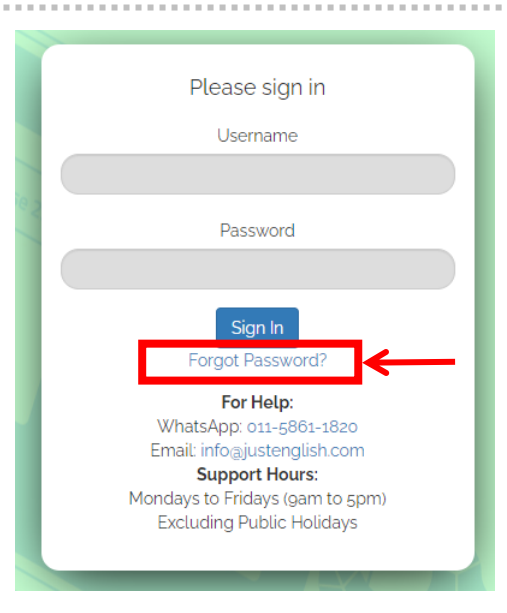

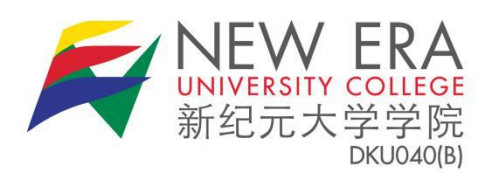

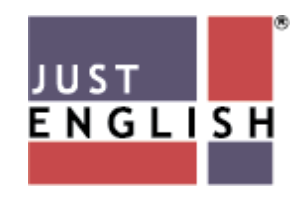

|                                                  | ් Password R                                   | ecovery                                   |                                                                         |                                    |              |                             |
|--------------------------------------------------|------------------------------------------------|-------------------------------------------|-------------------------------------------------------------------------|------------------------------------|--------------|-----------------------------|
|                                                  | You v                                          | Please enter you<br>vill receive a link t | ur username or email ad<br>to create a new passwo<br>or Email<br>Submit | ldress.<br>rd via email.           |              |                             |
| . Check you                                      |                                                |                                           |                                                                         |                                    |              |                             |
| ভা                                               | assword Reco                                   | set your pas<br>very                      | ssword. After res                                                       | et, login us                       | sing your ne | ew password.                |
| ම r<br>Ch                                        | Password Reco                                  | very<br>nail for the o                    | ssword. After res                                                       | et, login us<br>k.                 | sing your ne | ew password.                |
| Image: Second system         7. You will to view | Password Reco<br>eck your e-n<br>then be direc | very<br>nail for the o                    | ssword. After res                                                       | et, login us<br>k.<br>tform. Clicl | ing your ne  | ew password.<br>mmunity tak |

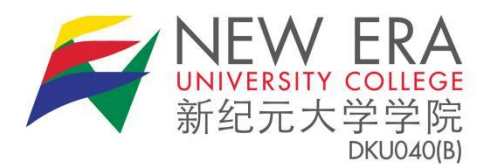

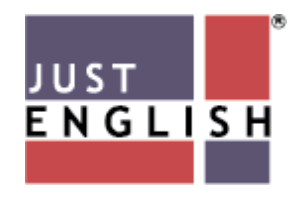

8. In the Community page, your teacher or online coach will write a post, or attach a link, document, video or picture and post them for discussion. Your teacher and fellow classmates will be able to read your post and respond to them by liking or replying to the post, just like in Facebook. The sample below shows a teacher posting a short note:

| NEUC Student     | REA BREATHER                                                                                                    |
|------------------|----------------------------------------------------------------------------------------------------|
| 🔒 LiveClass      | Community (JE New Era University College (NEUC-20: V) 202409-D101-DEMO V)                                                                                              |
| Community        | What's new in 202409-D101-DEMO, NEUC Student?                                                                                                    |
| Ecssons          |                                                                                                    |
| ရုံ Announcement |                                                                                                    |
| Resources        | NEUC Teacher posted an update in the group 202409-D101-DEMO 42 seconds ago                                                                                             |
| Support          | Hello all, I'll be your Reading Teacher for this September 2024 semester. Please join our class whatsapp group by clicking the following whatsapp link provided below. |
|                  | 🙊 Comments 📫 Like Total Comments: 0                                                                                                    |